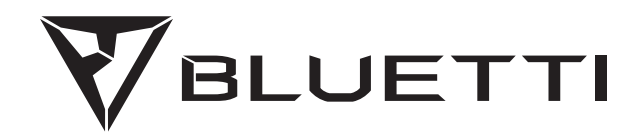

# AC300 ポータブル電源

ご使用前に「安全に関する注意事項」をよくお読みの上、本製品を安全にお使いください。

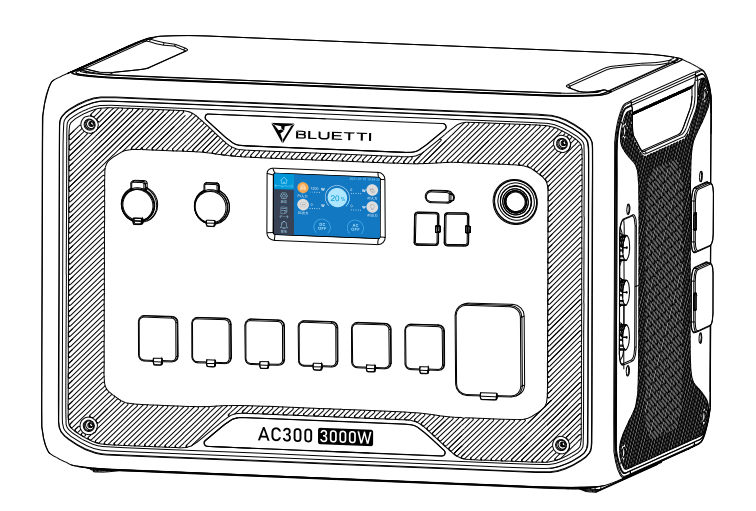

# 取扱説明書

ご使用前に「安全に関する注意事項」をよくお読みの上、本製品を安全にお使いください。

目 次

| 01. | はじめに                  | 01 |
|-----|-----------------------|----|
| 02. | 安全に関する注意事項            | 01 |
| 03. | 梱包明細                  | 03 |
| 04. | BLUETTI アプリ           | 05 |
| 05. | AC300 各部の説明           | 09 |
| 06. | 電源オンと電源オフの操作          | 10 |
| 07. | タッチスクリーンの操作方法         | 10 |
| 08. | AC300+B300 充電について(入力) | 17 |
| 09. | 出力について(OUTPUT)        | 23 |
| 10. | UPS                   | 25 |
| 11. | 仕様                    | 30 |
| 12. | 保管とメンテナンス             | 32 |
| 13. | よくある故障と処置             | 32 |
| 14. | FAQ (よくあるご質問) について    | 38 |
| 15. | 免責事項                  | 39 |

### 01. はじめに

#### 1.1. AC300の説明

● BLUETTI AC300 の 制御システムには、最新のデュアルコア コントローラー(ARM コ ントローラー +DSP コントローラー) を搭載しており、AC 充電器モジュール、 MPPT モジュール、インバーター モジュール、DC/DC モジュール、バッテリーモジュ ールなどを 安定かつ安全に制御します。AC300 にはバッテリーパックが内蔵されてお らず、最低1台の B300 拡張バッテリーを接続する必要があります。最大4台の B300 拡張バッテリーパックが接続可能です。

●ソーラー充電コントローラー、AC 充電コントローラー、インバーター、リチウム電池、 およびバッテリー管理システム(BMS)を統合制御しており、環境に優しい自然エネ ルギーと電力会社から供給される電力を無駄なく効率よく蓄電し、お使いの電化製品に 給電 が可能です。

#### 1.2. 略語の説明

- BMS: Battery Management System (バッテリー・マネジメント・システム)
- MPPT: Maximum Power Point Tracking (最大電力点追従機能)
- UPS: Uninterruptible Power Supply (無停電電源装置)
- AC: 交流 Alternating Current
- DC: 直流 Direct Current
- PV: ソーラーパネルによる充電
- T500: 500W の追加充電器
- DOD: Depth of Discharge (放電深度)

● ECO モード: 省電力機能。AC 出力が 30W 以下の状態が 4 時間経過すると自動的 に AC 出力がオフになります

### 02. 安全に関する注意事項

ご使用前に必ずお読みください。

● 本装置を BLUETTI サブ分電盤 (別売り)経由で施設や家庭の分電盤に接続する場合は、電気工事士の資格が必要です。

● 本装置を熱源の近くに置かないでください。本製品本装置を可燃性、爆発性のガス や煙のある環境に設置することはできません。また、そのような環境での使用も禁止さ れています。

● 本装置の内蔵バッテリーや部品の交換は危険ですので絶対におやめください。また、

01

内蔵バッテリーや部品の交換は、必ず BLUETTI 認定の技術者でなければなりません。 その他の者による分解、もしくは分解したと思われる形跡などにより発生した損傷及 び不具合には保証対象外(免責)となり、有償での修理対応、または修理対応自体を不 可とさせていただきます。

● 本装置が濡れている状態での使用を禁じます。本製品本装置を濡れたままの状態で 使用すると使用者の感電や火災を引き起こす危険性もあり大変に危険な上、本製品本 装置の致命的な故障に繋がります。

● 本装置の使用時は、通気孔を塞がないでください。換気不十分によって、本製品本 装置に致命的な損傷を与える可能性があります。

● 収納時や使用時には、本装置の上に物を積み重ねないでください。また、使用時に 振動 や衝撃を与えることにより本製品本装置内部のハードウェアの接触や接続箇所に ダメージを与えることがあります。また本製品本装置を使用中に動かすことを禁止しま す。

● 警告:本装置のすべてのポート (AC、DC、通気孔) に異物を入れないでください。 品本装置は電気を蓄える機械ですので、家庭内のコンセントや電化製品と同様に感電の 危険性があります。そのため、お子様やペットが不用意に触れる場所への設置及び保管 はしないでください。

● 万が一の場合、必ず粉末消火器など青マークの消火器を使用してください。

● 安全のため、本装置専用の充電器やケーブルをご使用ください。

02

# 03. 梱包明細

数量 No. 項目 1 1 AC300 本体 2 1 AC 充電ケーブル (AC300 と B300 充電接続ケーブル / 15A) 3 1 多機能 DC 充電ケーブル ソーラーパネル、鉛蓄電池充電に適用 4 1 カーチャージケーブル No3. のケーブルと一緒に AC300+B300 に接続 -5 1 取扱説明書 ご使用前に必ず本書をお読みください。 必要な 時に参 照できるよう大切に保管してください。 .₹ 6 1 保証カード 7 1 QC 合格証明カード

同梱付属品

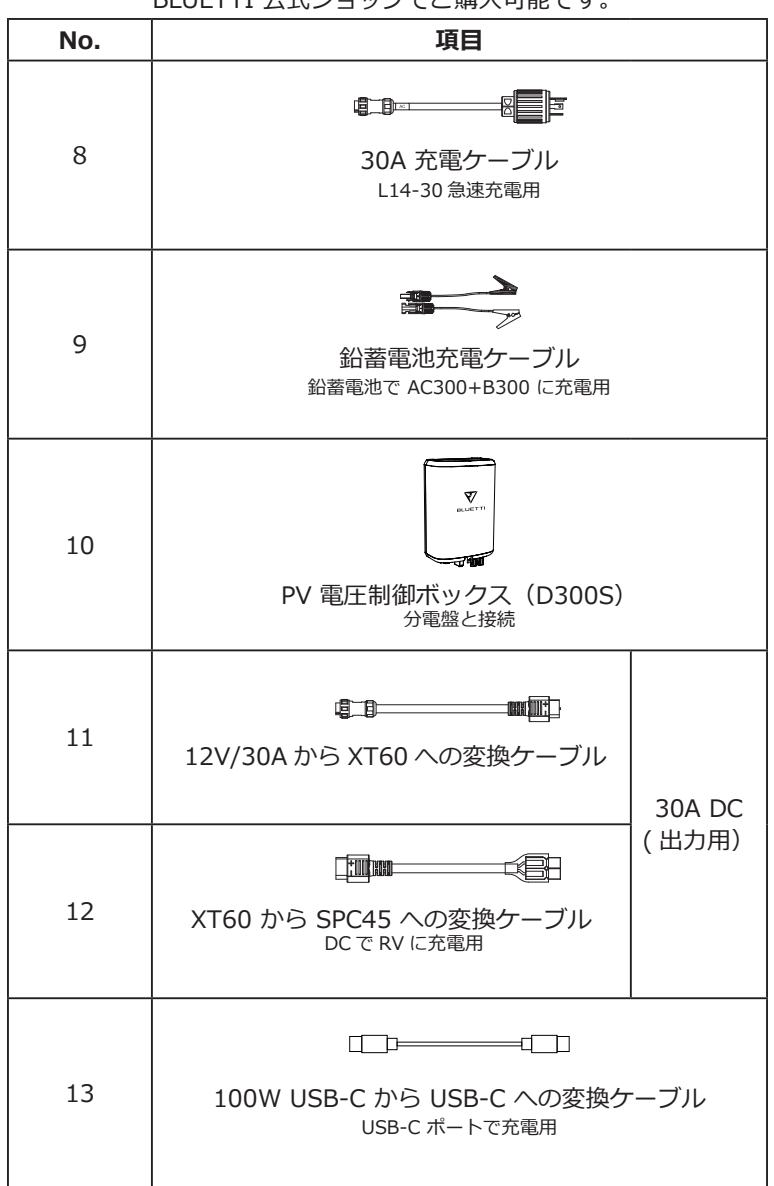

オプション品 BLUETTI 公式ショップでご購入可能です。

# 04. BLUETTI アプリ

AC300 + B300 を BLUETTI アプリに接続する前に、Bluetooth と Wi-Fi を「オン」 にしてください(AC300 のタッチスクリーンで設定します)。

| ● 戻 る | PV二路に分け接続   | ON OFF |
|-------|-------------|--------|
| _     | Bluetooth   | ON OFF |
|       | Bluetooth状態 | 接続切れ   |
|       | WIFI        | ON OFF |
| 77~   | WIFI状態      | 接続切れ   |
|       |             |        |

(ホームページ - 設定 - 次へ - 次へ - 次へ)

#### ステップ 1:

● App Store (IOS デバイスの場合) または GooglePlay (Android デバイスの 場合) で「BLUETTI」を検索してから、BLUETTI アプリをダウンロードします。 Bluetooth または Wi-Fi で AC300 + B300 システム AC300 + B300 と接続しま す。 「ログイン」をタップして BLUETTI アカウントを登録してから、関連情報を 入力してください。

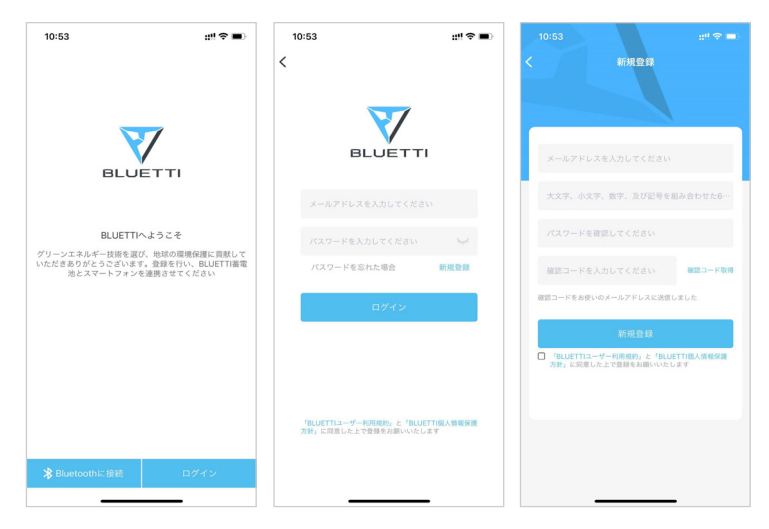

● BLUETTI アプリで登録したメールアカウントで BLUETTI サーバーから送信された 確認コードを受け取ってください。メール内にある水色の6桁の確認コードをアプリ の登録画面に入力してから、「新規登録」をタップしてください。

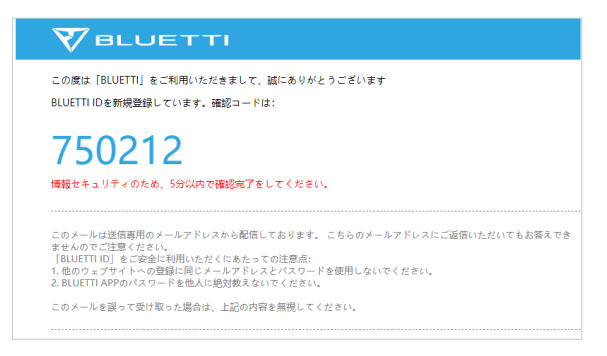

#### ステップ 2:

● AC300 + B300 と接続します。AC300 の QR コードをスキャンして、利用可能 なデバイスリストに AC300 を追加し、2.4GWi-Fi ネットワークのパスワードを入力 して、データ同期用の AC300 の通信機能をアクティブにします。

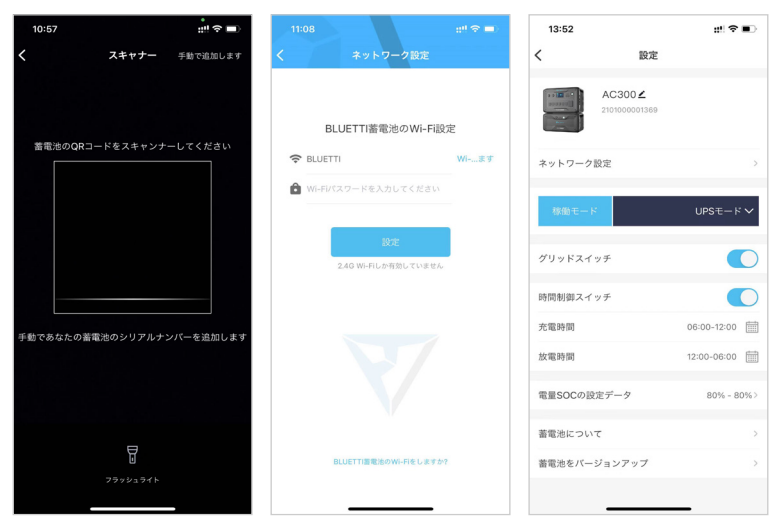

● Bluetooth 接続の場合は、ホームページの [ 接続 ] をタップして、Bluetooth で AC300 + B300 をスマートフォンに接続し、デバイスの SN. 番号を選択します。 デ バイスの SN. 番号は、AC300 の [設定] - 「製品情報]から確認してください。

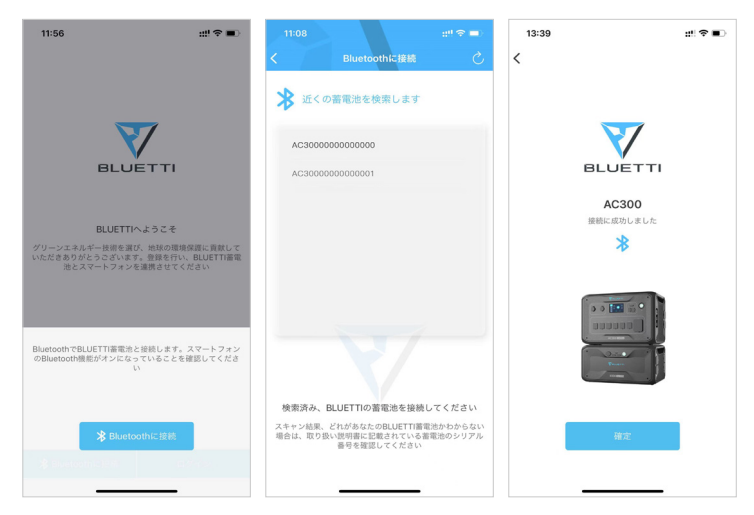

● AC300 がアプリに接続された後、基本な情報を表示できます。 [設定]のアイコンをタップして、[設定]で AC300 現在の動作モードとパラメータを設定することができます。

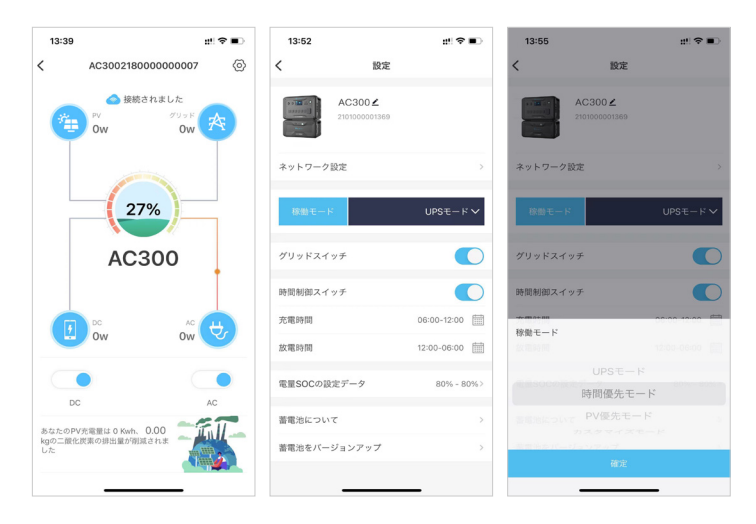

● BLUETTI アプリは、「ファームウェアアップデート」機能をサポートしていますので、 適宜に最新のソフトウェアをアップデートすることができます。

| 11:58        | ;:!! ♀ ■          |
|--------------|-------------------|
| く 蓄電池についた。   | οιιτ              |
| 型番           | AC300             |
| シリアルナンバー     | 2101000001015     |
| 通信基板シリアルナンバー | 2001000001327     |
| ネットワーク状態     | 接続に成功しました         |
| Wi-Fi名称      | lotpwireless      |
| IPアドレス       | 10.16.16.25       |
| サーバーの接続状態    | 接続されました           |
| MACアドレス      | 98:D8:63:DE:5F:F2 |
|              |                   |
|              |                   |
|              |                   |
|              |                   |
|              |                   |
|              |                   |
|              |                   |

注意:

- ・ファームウェアをアップデート時、スマートフォンを AC300+B300 の近く (5 メ ートル以内)に置く必要があります。
- ・BLUETTI アプリで AC300 の電源をオン / オフすることができません。
- ・BLUETTI アプリをネットワークに接続できない場合、「ワイヤレスデデータにデー タの使用を許可」を有効にすることを確認してください。
- ・IOS の場合、スマートフォンの「設定」から BLUETTI アプリをタップします、
- ・Android の場合、スマートフォンの「設定」→「アプリ管理」BLUETTI アプリを タップします。

05. AC300 各部の説明

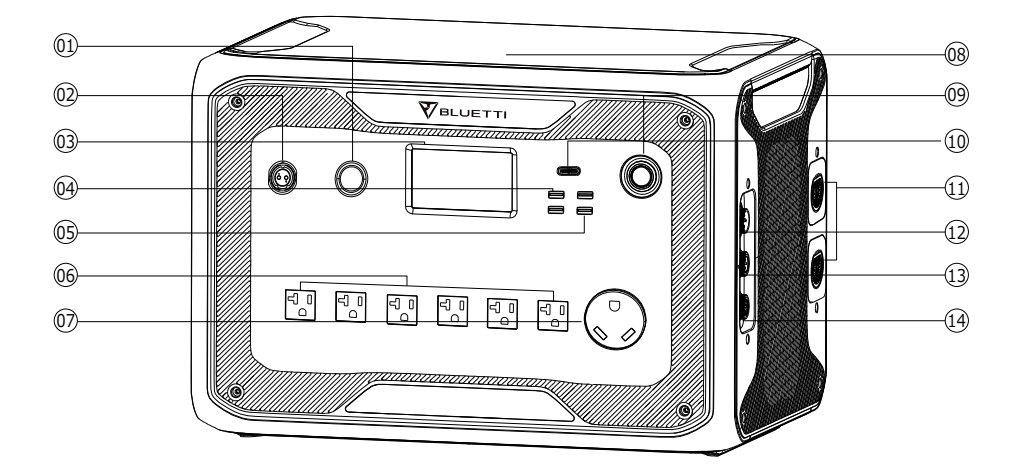

図 12V/30A 出力ポート

■ LCD タッチスクリーン

☑ USB-A 急速充電出力ポート

☑ USB-A 出力ポート

**IDE** AC 出力ポート (20A MAX)

**図** AC 出力ポート (30A MAX)

- 四 電源ボタン
- **回** USB-C 出力ポート(PD3.0 適応)
- 拡張バッテリー延長ポート
- ID AC アダプター入力ポート
- DC1/DC2 入力ポート
- 通信ポート

### 06. 電源オンと電源オフの操作

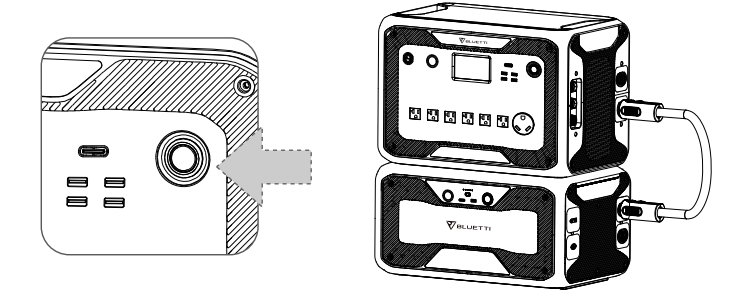

● AC300 と B300 の取扱説明書に従って、AC300 と B300 を接続します。

● AC300 電源オン:電源ボタンを1秒間長く押します。稼働指示ライトが点灯します。

● AC300 電源オフ:電源ボタンを長く押します。稼働指示ライトが消え、電源がオフになります。

● DC ポートと AC ポートの起動は LCD タッチスクリーンで操作可能です。「DC オン/オフ」ボタンと「AC オン/オフ」ボタンを押すと、DC /AC 出力がオン/オフになります。

- AC/PV で充電の場合、AC300+B300 は自動的オンになります。
- B300 の電源オン / オフで AC300 の電源オン / オフ操作も可能です。
- AC300+B300 は下記の状態が4時間以上続く場合、自動的に電源 OFF になります。 a: 入力と出力無し

b: AC と DC ボタンはオフ

### 07. タッチスクリーンの操作方法

### 7.1. ホームページ

ご注意:

● タッチスクリーン抵抗膜方式を採用しています。画面を指先で軽くタッチすると「ピー」と音がして、操作を確認できます。

(注:タッチスクリーンサウンドは[設定]メニューで無効に設定できます)。

● スクリーンの寿命を縮める恐れがあるので、スクリーンに直射日光や照明器具の強い光が当らないようにしてください。

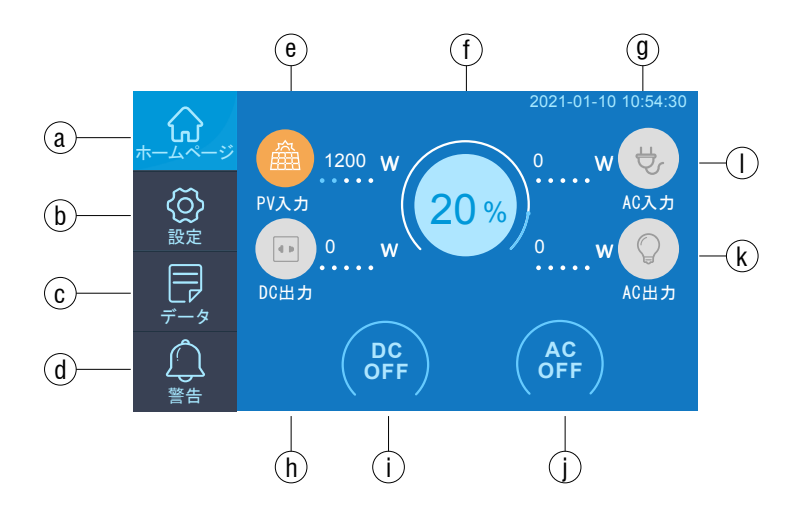

a. ホームページg. 日付 / 時刻b. 設定h. DC 出力情報c. データi . DC オン / オフボタンd. 異常j . AC オン / オフボタンe. PV/車入力ボタンk. AC 出力情報f . BMS メンテナンスボタンl . AC 入力情報

#### 7.2. 設定

● AC300+B300 の設定画面で、言語、電圧、周波数、電流 (UPS モード) 、動作モード、日付 / 時刻などを設定することができます。

● ホームページの「設定」ボタンをタップすると、設定画面が表示されますす。

#### 7.2.1. AC 出力電圧・周波数

#### ご注意:

● 本製品を初めてご使用する前に、出力電圧、出力周波数などのパラメータを確認してください。出力電圧と出力周波数を変更するには、まず AC 出力をオフにする必要があります。(AC 出力がオンである場合、ホームページで AC をオフにしてから、設定を行ってください。AC 出力がオン状態の場合、オフにできません)

#### 7.2.2. DC 入力

DC入力: AC300 のDC入力をDC1とDC2 に分けて並列でデュアル MPPT 充電する ことが可能です。DC1 は一つのDC 充電グループです。MC4 ケーブルのラベルに「DC1 PV+」と「DC1 PV-」の表示があります。DC2 はもう一つの DC 充電グループです。 MC4 ケーブルのラベルに「DC2 PV+」と「DC2 PV-」の表示があります。 DC1 / DC2 は MC4 ケーブルの正極と負極で構成されています。 タッチスクリーンで DC1 と DC2の入力元をそれぞれ設定ができます:(「メインページ」-「設定」-「DC1 / DC2」)。

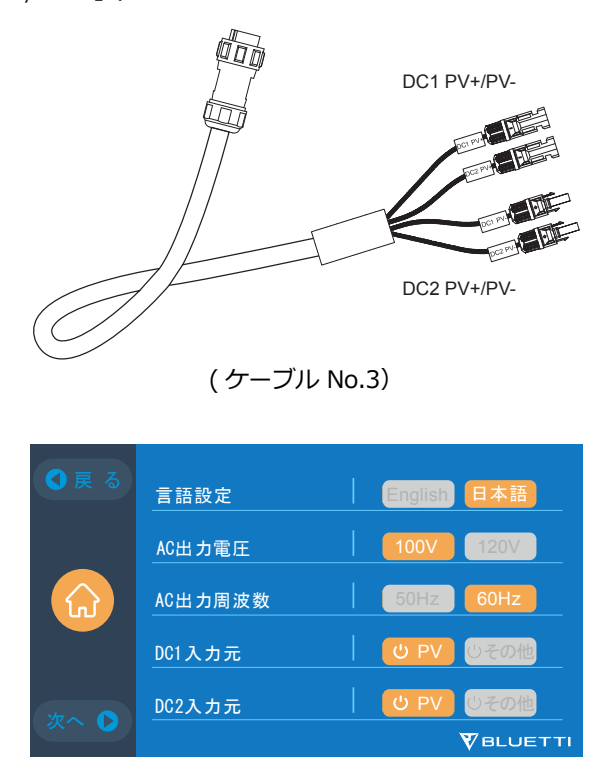

#### 7.2.3 言語設定と ECO モード

●設定画面にある「English」または「日本語」を押して AC300 のシステム言語表示 を設定します。

● ECO モードとは、AC 出力が 30W 以下の状態が、4 時間以上続く場合、自動的に AC 出力をオフにする機能です。

Just Power On

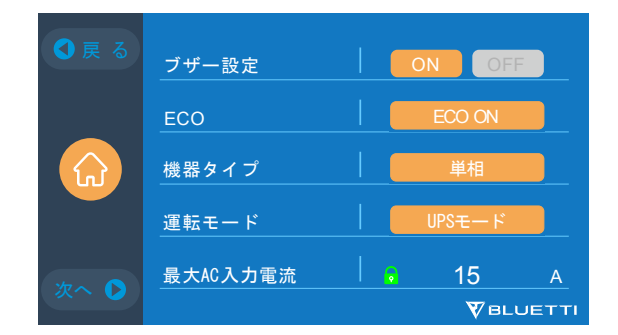

7.2.4. 動作モード

AC300+B300 は、UPS モードとして設定されます。設定で選択できる動作モードは全部で4つあります。

標準 UPS モード: デフォルトの動作モード。

時間優先モード:電気料金が時間帯によって変動する地域に適しております。

PV 優先モード:電力供給が安定している地域での使用を推奨します。

**カスタマイズモード:**パラメーターをカスタマイズすることで、より快適にご利用いた だけます。

詳細な UPS の設定については、「10. UPS」をご確認ください。

#### 7.2.5. 最大 AC 入力電流

● 最大 AC 入力電流を設置は家庭の分電盤に接続することが必要ですので、工事会社までにご相談ください。

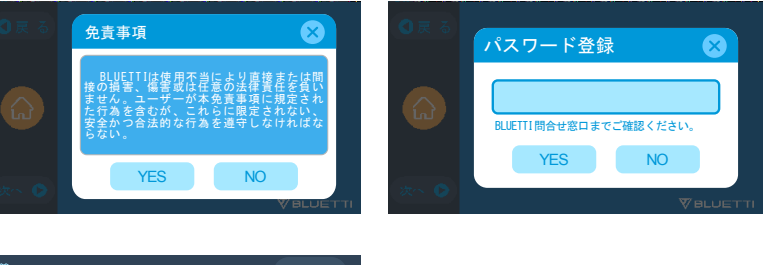

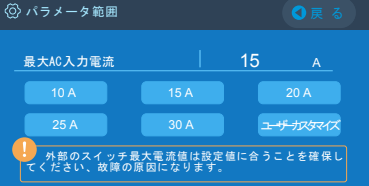

#### 7.2.6. 日付と時刻・タッチ操作音・タッチスクリーンの明るさ

- ●「設定」-「日付設定」の右側にある日付をタップして変更します。
- ●「設定」-「時間設定」の右側にある時間をタップして変更します。
- ●「設定」-「操作音設定」で、タッチ操作音の ON/OFF を切り替えます。

●「設定」-「明るさ」の右にあるスライダを左右にドラッグして、タッチスクリーンの明るさを調節します。

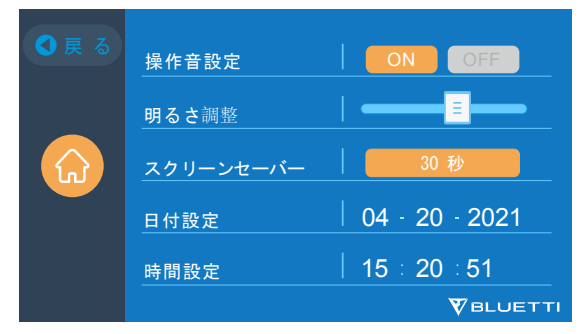

#### 7.2.7. Bluetooth・Wi-Fi との接続

Bluetooth または Wi-Fi との接続は、どちらかのオン / フォクボタンをタップしで、オン / オフになります。

| ❹戻る | PV二路に分け接続   |         |
|-----|-------------|---------|
|     | Bluetooth   | OFF OFF |
|     | Bluetooth状態 | 接続切れ    |
|     | WIFI        | ON OFF  |
| *   | WIFI状態      |         |
|     |             |         |

#### 7.2.8. リセット

このメニューより一部のパラメータを出荷時のデフォルト値に復元します。

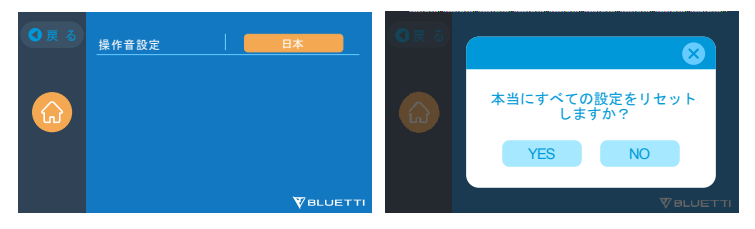

7.3. データ

B300のデータメニューで、それぞれのボタンを選択することで、「製品情報」、「インバータ&充放電情報」、「電池情報」、「警告履歴情報」を確認することができます。

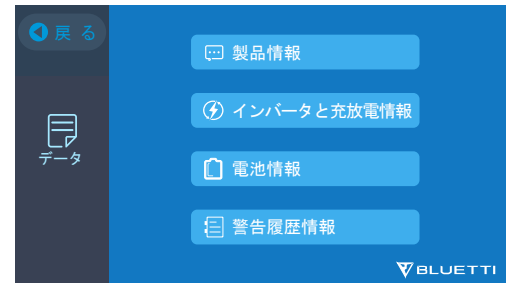

#### 7.3.1. 製品情報

●「製品情報」ボタンを選択すると、製品型番、製造番号(シリアルナンバー /SN)、 DSP ソ フトバージョン番号、ARM ソフトバージョン番号、BMS ソフトバージョン番 号、HMI ソフ トバージョン番号が表示されます。

● 製造番号(シリアルナンバー /SN)は、アプリと携帯を手動でペアリングする際に 使用します。

| ☺ 製品情報        | 次へ 🕨 🔇 戻 る        | ☺ 製品情報 | ● 戻 る         |
|---------------|-------------------|--------|---------------|
| 製品型番:AC300 製造 | 番号 :2101000008369 | 組電池    | BMSソフトバージョン番号 |
| DSPソフトバージョン委号 | 4001.01           | 組電池1   | 1013.01       |
| ARMソフトバージョン番号 | 4001.01           | 組電池2   | 0.00          |
| HMIソフトバージョン番号 | 6029.01           | 組電池3   | 0.00          |
|               |                   | 組電池4   | 0.00          |
|               |                   |        |               |

#### 7.3.2. インバータと充電情報

「インバータと充電情報」ボタンをタップすると、 PV/ 車充電、AC 充電、DC 出力と AC 出力の情報を順次確認できます。又はホームページのショートカットで直接アクセ スする こともできます。

インバーター&充電器情報

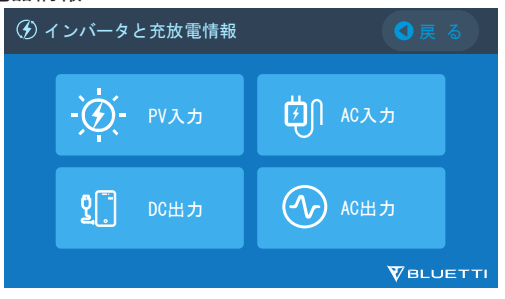

#### 7.3.3. 製品情報

「製品情報」ボタンをタッチすると、B300の情報を確認できます。又はホームページのショートカットで直接アクセスすることもできます。

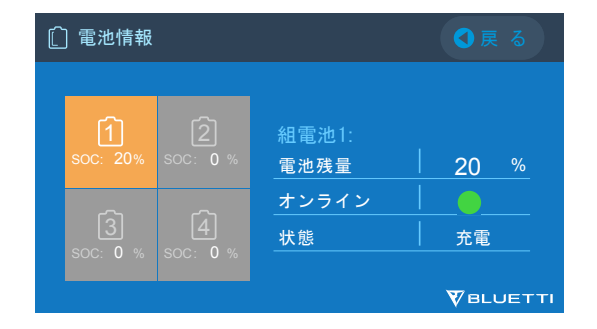

#### 7.3.4. 故障履歴情報

「故障履歴情報」ボタンをタップすると、本体に発生したすべての故障情報を見ることができます。すべてのエラーコードがここに記録されています。エラーコードによって、「【14】よくある故障と処置」を参考しながら、解決策を確認できます。

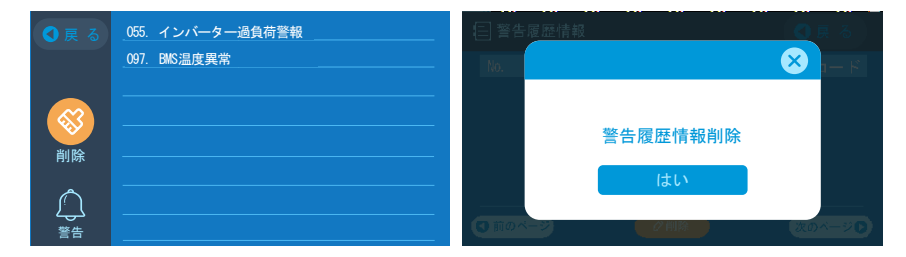

## 08. AC300+B300 充電について (入力)

● AC300 は 2 つの充電ポートがあり、組み合わせで多種類の充電方法があります。 ここでは、どのポートを使用するかによって、3 つの部分に分けて説明します。

● 下記の図で示すように 2 つの充電ポートがあります。入力ポート「CP1」は AC 充 電に対応します。「CP2」は DC 充電 に対応します。

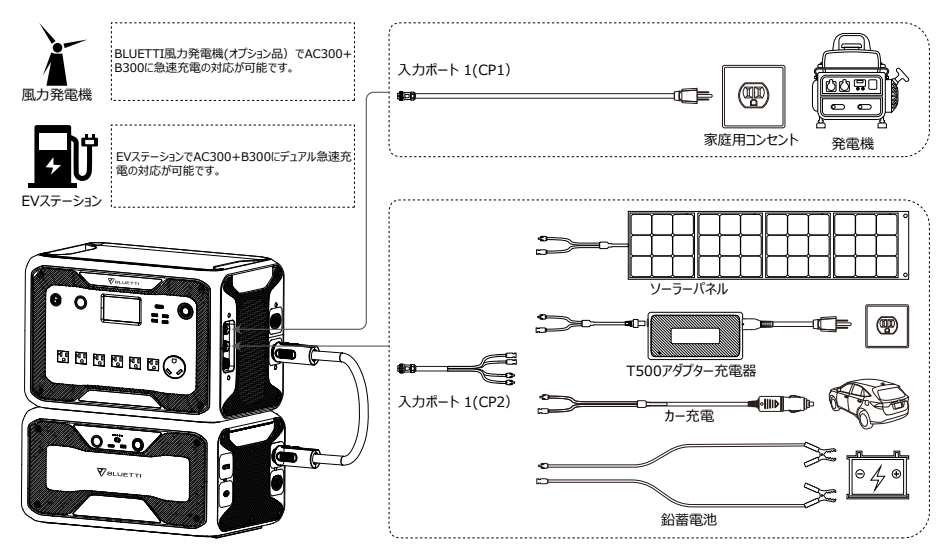

● AC300+B300 は家庭用コンセント AC、ガソリン発電機、オプションのアダプター 充電器、カー充電、 鉛蓄電池、EV ステーション、風力発電機で充電できます。また入 カポート [CP1] と [CP2] を使ってデュアル急速充電で実現できます。

### 8.1. CP1(「入力ポート1」利用)

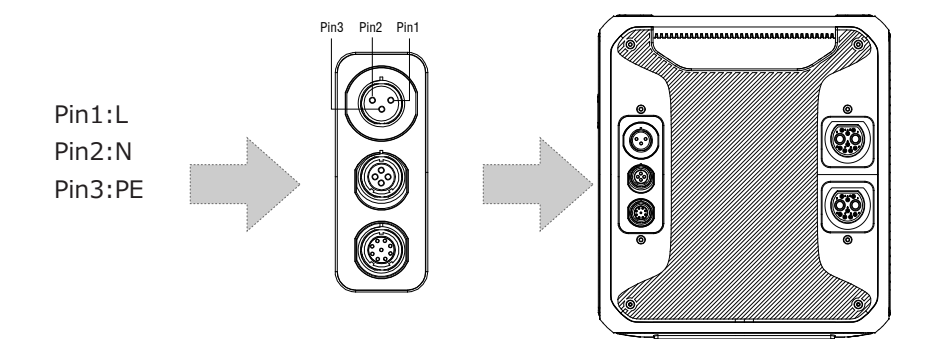

#### 8.1.1. 充電方法 1: コンセントから(AC 充電用ケーブルによる)

AC 充電ケーブルで AC300+B300 を CP1 と接続します (@1500W/100Vac; @1800W/120Vac Max)。100%の容量に達すると充電プロセスは自動的に停止しま す。

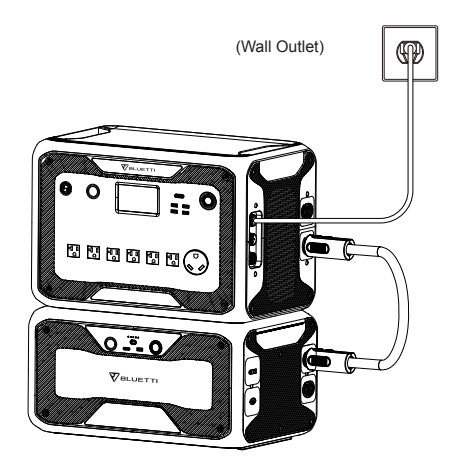

Charging via wall outlet

8.1.2. 充電方法 2:発電機から(ガソリン、プロパン、またはディーゼル)

● AC300 を CP1 から発電機充電ケーブル(別売)を介して発電機の AC 出力に接続します。 充電プロセスは、100%に達すると自動的に停止します。

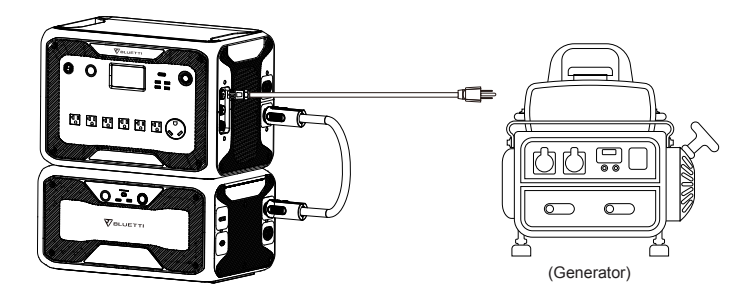

### 8.2. CP2(「入力ポート 2」利用

Pin1:DC1 PV+ Pin2:DC2 PV+ Pin3:DC1 PV-Pin4:DC2 PV-

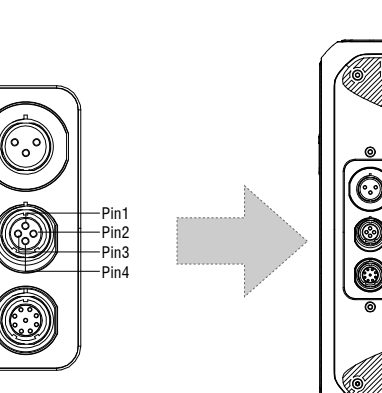

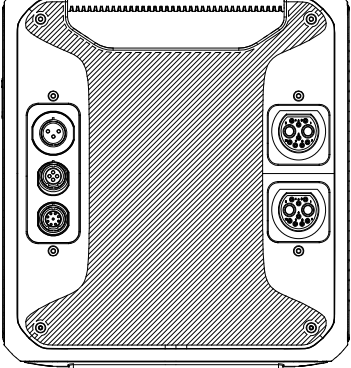

8.2.1. 充電方法 3: ソーラーパネル(4 ピンの MC4 ケーブルを使用) ●ソーラーパネルの場合:

AC300+B300 はデュアルソーラー充電に対応できます。それそれの最大入力電流は 12A、充電電圧は 12 ~ 150V である必要があります。本製品は最大 2400W のソーラ 一充電が可能です。

a. 数枚のソーラーパネルを直列に接続します(図1)。

b. ソーラーパネルの MC4 ポートに、MC4 ケーブルで接続します(図 2、3)。 c.PV 充電用ケーブルを AC300 の CP2 入力ポートに接続します。

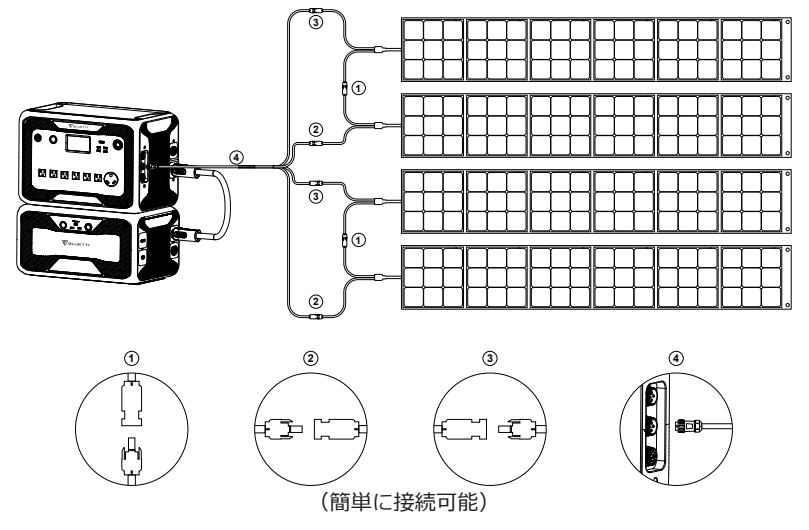

● AC300+B300 を屋根用の太陽光パネルに接続する場合:

ー般的に、太陽光パネルと MC4 ケーブルを接続するだけで、本製品の設置が完了しますが、太陽光パネルの開放電圧が本製品の対応範囲外の場合、PV 電圧制御ボック ス(別売り)を経由することが必要です。(12-150Vdc, 12A\*2)

ご注意:詳細は工事会社までにご相談ください。

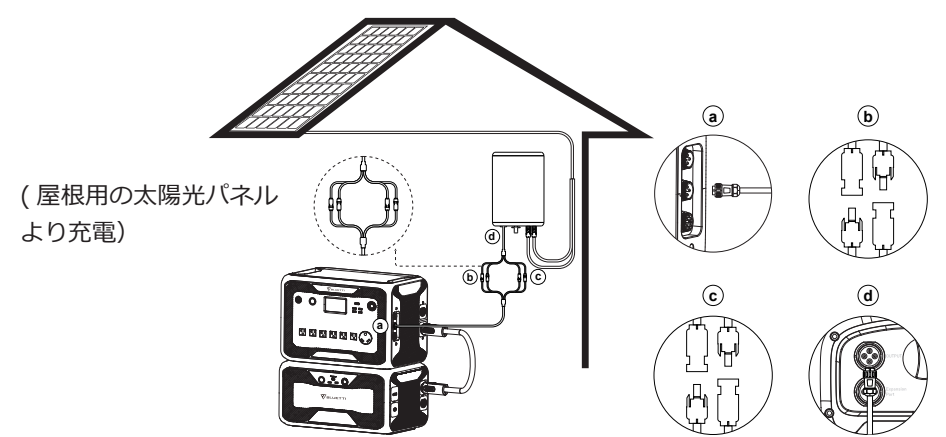

a.DC 出力ケーブルで AC300 と接続 b.DC1 ポートと PV1 ポート接続 c.DC2 ポートと PV2 ポート接続 d.DC 出カケーブルで D300S と接続

#### 8.2.2. 充電方法 4: 力一充電

● 付属のカーチャージケーブルを使って、カー充電入力ポートに差し込んでください。

● ホームページの「設定」画面(図2)に入り、「DC1/2」を「その他」に変更します。 本製品は最大充電電流が 8.2A まで可能です。「Car」は無かったです!"その他"でした

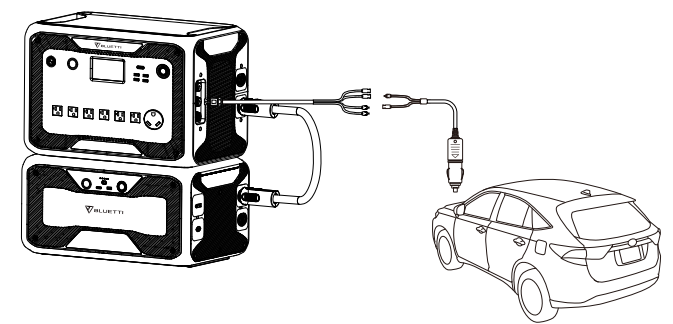

#### 8.2.3. 充電方法 5: 鉛蓄電池より

● 付属のソーラー充電ケーブルで鉛蓄電池の正極と負極ポートと繋ぎます。(電池の 正極と負極の区別に注意してください。赤の端は正極、黒の端は負極です。)

● ホームページの「設定」画面に入り、「DC1/2 入力 ソース」を「その他」に変更します。

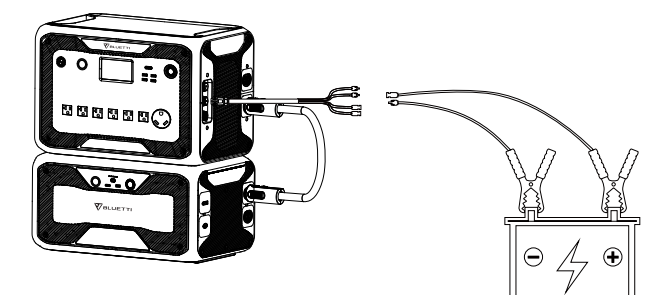

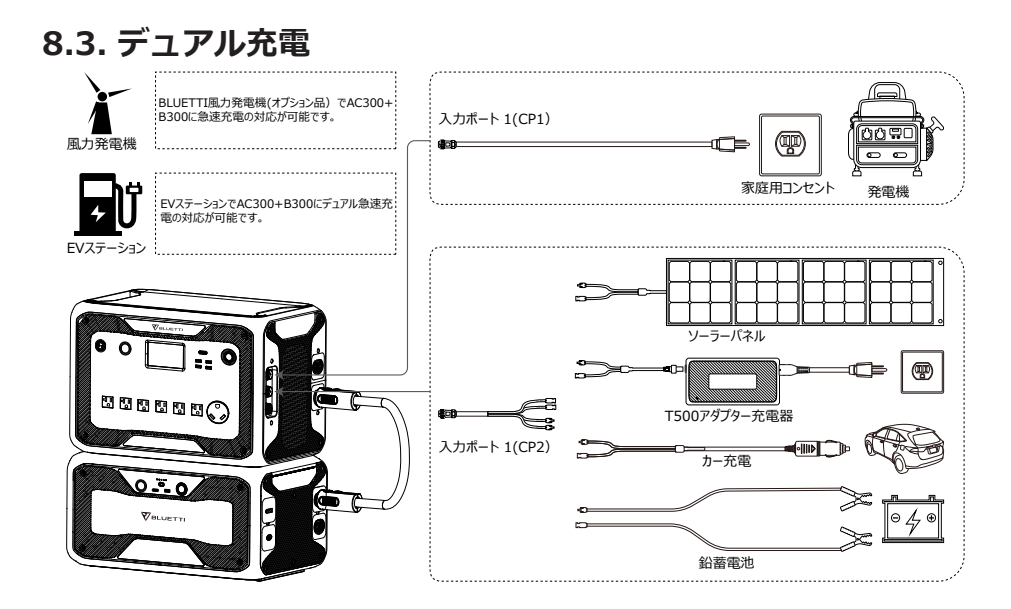

充電方法 6:AC300+B300 を CP1 と CP2 で二つの充電方式を同時に行えます。上記の任意の充電方法で同時に充電できます。

充電電力入力を最大化するため、CP1 と CP2 のそれぞれの方法を選択してください。

#### CP1 に充電する方法:

方法 1:発電機充電ケーブル(別売り)経由 方法 2:AC 充電用ケーブル経由

#### CP2 に充電する方法:

#### DC 入力 1:

方法 3: ソーラーパネル(DC 入力 1、タッチスクリーンで「PV」を選択) 方法 4: T500 充電アダプター(DC 入力 1、タッチスクリーンで「その他」を選択) 方法5:12Vカーチャージャー/蓄電池(DC 入力 1、タッチスクリーンで「その他」を選択) 方法6:24Vカーチャージャー/蓄電池(DC 入力 1、タッチスクリーンで「その他」を選択)

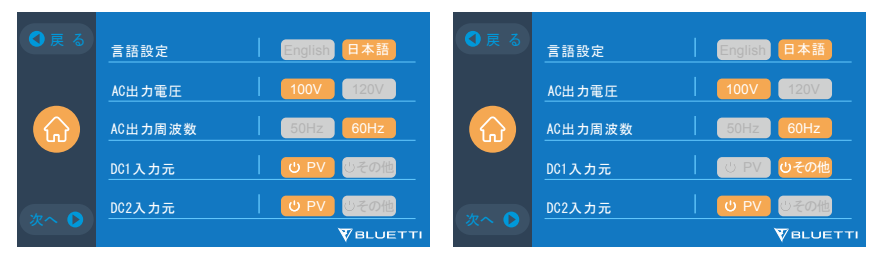

#### DC 入力 2:

方法 7: ソーラーパネル(DC 入力 2、タッチスクリーンで「PV」を選択) 方法 8: T500 充電アダプター(DC 入力 2、タッチスクリーンで「その他」を選択) 方法 9: 12V 車の充電器 / 蓄電池(DC 入力 2、タッチスクリーンで「その他」を選択) 方法 10: 24V カーチャージャー / 蓄電池(DC 入 力 2、タッチスクリーンで「その他」を選択)

| ● 戻 る | 言語設定 🕴 📑   | nglish 日本語           | ❹ 戻 る | 言語設定     | English 日本語            |
|-------|------------|----------------------|-------|----------|------------------------|
|       | AC出力電圧 🕴 🚺 | 00V 120V             |       | AC出力電圧   | 100V 120V              |
|       | AC出力周波数 5  | 0Hz 60Hz             |       | AC出力周波数  | 50Hz 60Hz              |
|       | DC1入力元 🛛 😳 | PV <mark>しその他</mark> |       | DC1入力元 ( | じ PV ひその他              |
| 177.0 | DC2入力元 🛛 🕘 | PV しその他              | 100   | DC2入力元   | じ PV <mark>しその他</mark> |
|       |            |                      |       |          |                        |

方法11:PV 並列で接続(タッチスクリーンで「PV 並列」を有効にする必要があります)

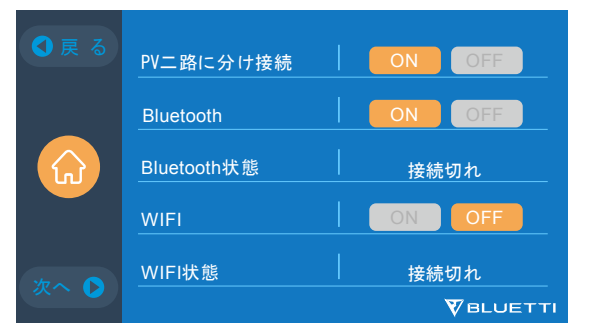

#### 8.4. AC300 の充電時間の計算方法

例えば総充電電力が、AC と PV 並列で同時に 5400W(3000W +2400W)の場合、 推定時間は 1.6 ~ 2.1 時間となります(AC300 と 2 つの B300 を並列で使用)。

### 09. 出力について(OUTPUT)

AC300+B300 の動作時間は、周囲の温度、放電率、電池の残量など、さまざまな要因 によって変動します。

### 9.1. 出力ポートについて

9.1.1. AC 出力ポート

● AC300 は、7つの AC 出力ポートを備えており、合計で連続 3000W の定格出力が 可能です。

● ご使用中の機器の合計電力が 3000W を超えないようにしてください。

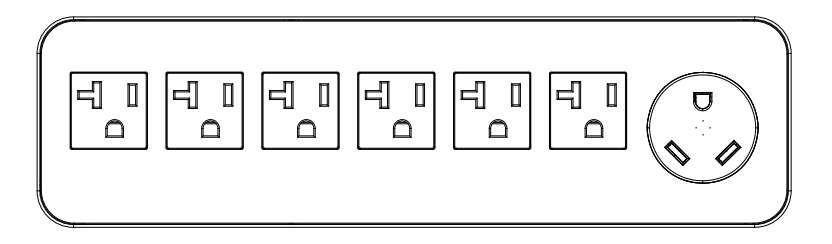

#### JP/US Version 7 \* 100-120V/20A

#### 9.1.2. DC 出力ポート

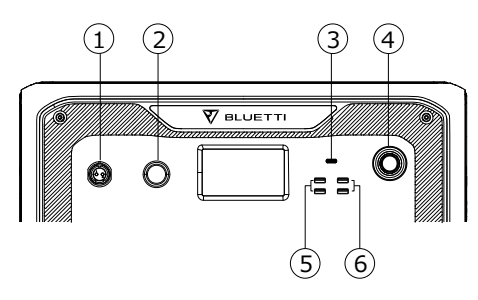

- 1.\*1 RV 出力ポート
- 2. \*1 24V/10A シガーソケット出力ポート
- 3. \*1 USB-C (PD 100W)
- 4.\*1 電源ボタン
- 5. \*2 USB-A (急速充電対応)
- 6. \*2 USB-A

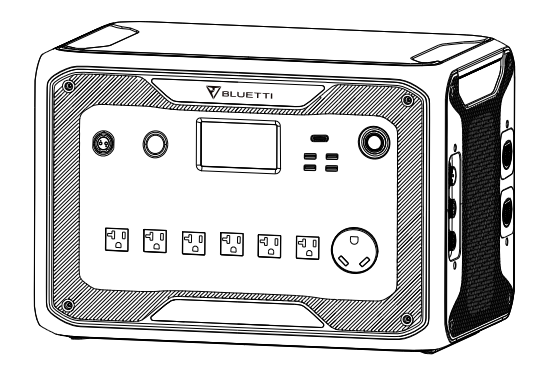

### 9.2. 推定動作時間

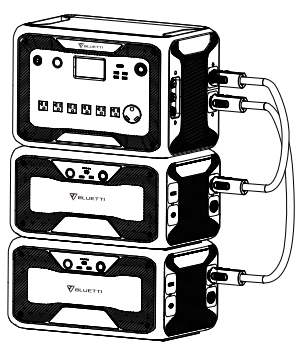

AC300 + B300\*2 = 6144Wh

キッチン家電

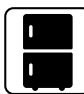

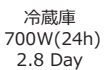

● ホーム家電

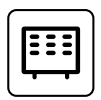

スペースヒーター 1500W 3.2 Hrs

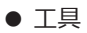

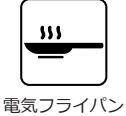

<u>-------</u> エアコン

8000Btu

2 Hrs

电気フライ) 1500W 3.3 Hrs

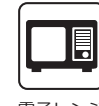

電子レンジ 1000W 5.0 Hrs

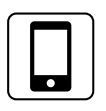

スマートフォン 18Wh 115 Times

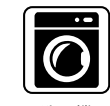

洗濯機 500W(1000W) 4.8-9.2 Hrs

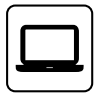

ラップトップ 45Wh 71 Times

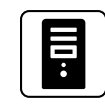

デスクトップ 300W 14.5 Hrs

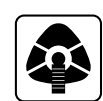

CPAP 40W 77 Hrs

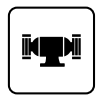

溶接機

1800W

2.8 Hrs

ベンチグラインダ ー 1400W 3.5 Hrs

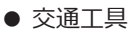

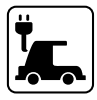

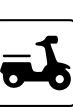

電気自動車 (16A) 1800W 13.5-16 Miles

電動自動車 500W 9.2 Times

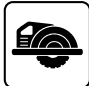

丸のこ 1400W(2300W) 2.1-3.5 Hrs

(ご注意:推定稼働時間は参考までです。)

### 9.3. 動作時間の算出方法

6144Wh(AC300+B300\*2で接続の場合)\*DOD\*η/(負荷W) = 動作時間(単位:時間)。

● 放電深度(DoD)とはバッテリーの寿命を延ばすために、本装置では 90%の DOD を設定していますが、これはバッテリー容量の 90%しか放電できないことを意味します。過放電によるバッテリーの損傷を防ぐために、エネルギーの 10%が確保されています。

ηはインバータの効率でη =90% となります。

### **10. UPS**

#### 10.1. UPS の説明

UPS は、補助電源や非常用発電機とは異なり、入力電源の遮断からほぼ瞬時に保護することができます。 UPS 機能を使うには本製品を充電状態に保つ必要があります。

#### 10.1.1. ティップス

最大値容量保持を設定した場合は、電力会社のコンセントから供給される電力 (AC) で 充電できる電力量を制限することができます。UPS を時間優先モードやカスタマイズ モードに設定した場合、電池の最大容量を 80%に設置すると、AC300 はグリッドを介 して 80%までに充電できます。 残りの 20%の容量はソーラーパネルなど AC 以外の 充電方法を介して充電されます。

#### 10.1.2. UPS の簡単紹介

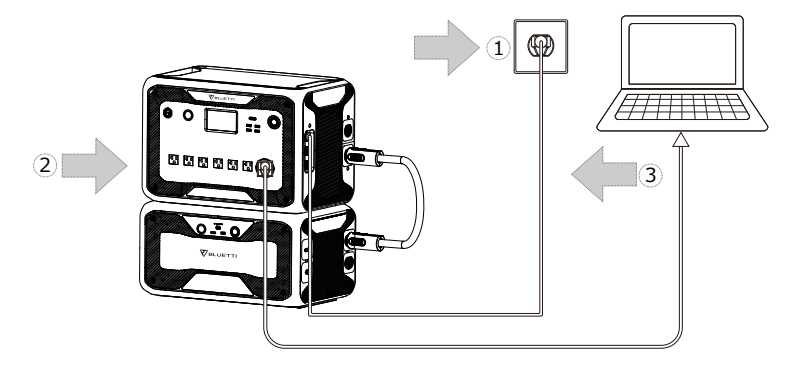

( Plug-in UPS system )

ステップ1:同梱のアダプターでAC300をAC充電の状態にします。

ステップ 2: UPS 機能に使う電気のプラグを AC300 の AC 出力ポートに挿します。 UPS モードは下記四種類があります。

①標準 UPS モード

- ②時間優先モード
- ③ PV 優先モード

④カスタマイズモード

ご注意:

UPS モードでの最大定格出力はご利用の電流と電圧に関係があります。 計算例:15A(電流) x 100V(電圧) = 1500W(最大定格出力)

#### 10.1.3. UPS モードの選択

 ● タッチスクリーンで「ホームページ」ー「設定」ー「次へ」ー「運転モード」の順 番でタップして、4 つの UPS モードが現れます。そこで、ご利用したい UPS モードを 選択します。

● デフォルトモードは「標準 UPS モード」です。

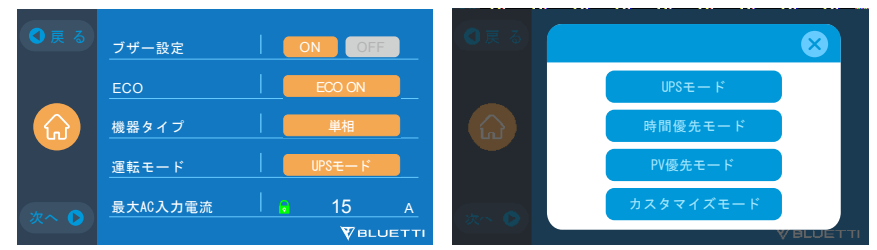

#### 10.2. モードの詳細

#### 10.2.1 標準 UPS モード

● 停電が発生してもしなくても、本装置は充電と同時に電力の供給を続けます。電力 会社のコンセントから供給される電力(AC)の状況に関係なく、常にインバータを通 して電力供給します。停電の影響を受けにくいというメリットがあります。

● オフラインモードでは、本装置は常にスタンバイの状態で、停電が発生したときの み電力を供給します。(停電切り替え時間は 20ms)電力会社のコンセントから供給さ れる電力 (AC) が正常な場合はそのまま電気機器に供給すると同時に内蔵バッテリーに 充電を行います。停電を検知するとバッテリーの電力をインバータで AC に変換し電 力供給します。

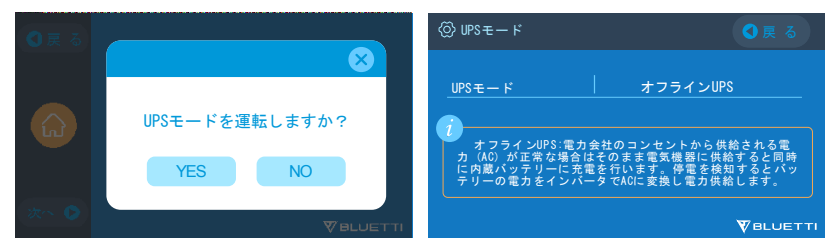

#### 10.2.2. 時間優先モード

● 時間帯により電気料金が変化する地域に適しています電気料金が低い時間帯に充電 を設定し、電気料金が高い時間帯は放電に設定し、経済的に電力を使用することができ ます。充電する時間と放電する時間を設定できます。

充電時間: AC300 + B300 を充電する時間をユーザーの使用環境に応じて設定が可能です。放電時間: AC・DC 出力する時間を使用環境に応じて設定が可能です。

#### ● パラメータ設定:

最小値容量保持: AC300+B300の残容量が設定したバッテリー最低残量の容量以下になると、AC300+B300からの電力供給が停止します。

最大値容量保持:電力会社のコンセントから供給される電力 (AC) から充電される最大 容量がバッテリー最大残量の数値になります。AC300+B300 は、ソーラーパネル、車、 鉛蓄電、又はオプションのアダプター充電器のみから充電されます。

#### BL VETTI

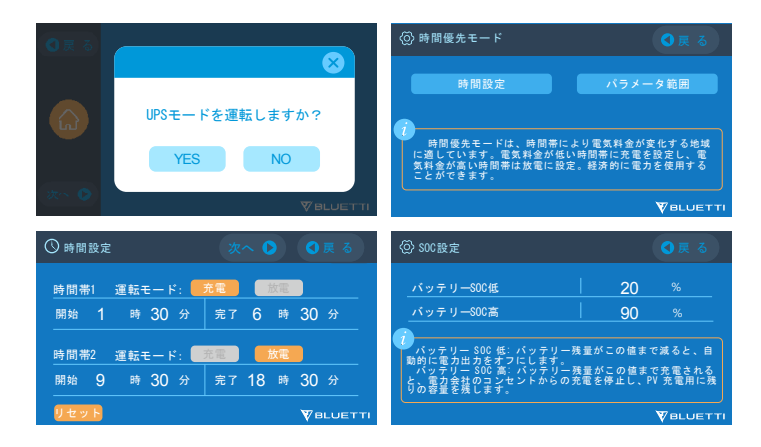

#### 10.2.3. PV 優先モード

PV(太陽光発電)優先モード:

PV 優先モードでは、バッテリー容量の一部を PV 充電用に割り当てることで、PV からの電力を優先的に充電できます。

バッテリー残量が設定値を超えると PV 充電専用、それ以下の場合、家庭用コンセント などから充電できます。

● PV 優先モード:本装置への充電は主に太陽光発電で行い、節電を図ります。

※ご注意:PV 優先モードでは、AC300 は家庭用コンセント経由で 80% の容量まで しか充電できず、容量の 80% までしか放電できません(画面またはアプリで手動で 100% に調整できます)。

● PV 優先モードでは、最低保持量として 80% の容量まで放電します。残りの容量は、 太陽光発電と 2 つ目のアダプターのみでフル充電されます。最小保持量を 100% に設 定することで、PV ランニング・モードでは最小保持量を 100% に設定すると、系統 電力と太陽光発電の両方のどちらで本装置を常に 100% の容量で充電することができ ます。

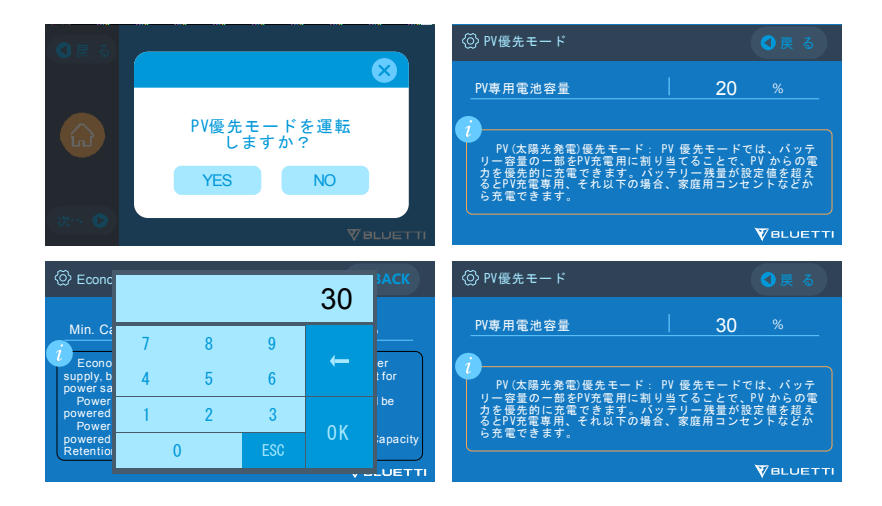

#### 10.2.4. カスタマイズモード

● カスタマイズモードでは、充電 / 放電時間、及びバッテリー容量の最大値と最小値を 設定することが可能です。

● AC 充電状態を無効にすると、本製品はグリッドによる充電しかできなくなります。

●カスタマイズモードの有効・無効を設定することで、「PV 優先モード」や「標準 UPS モード」、「時間優先モード」の設定に影響があります。

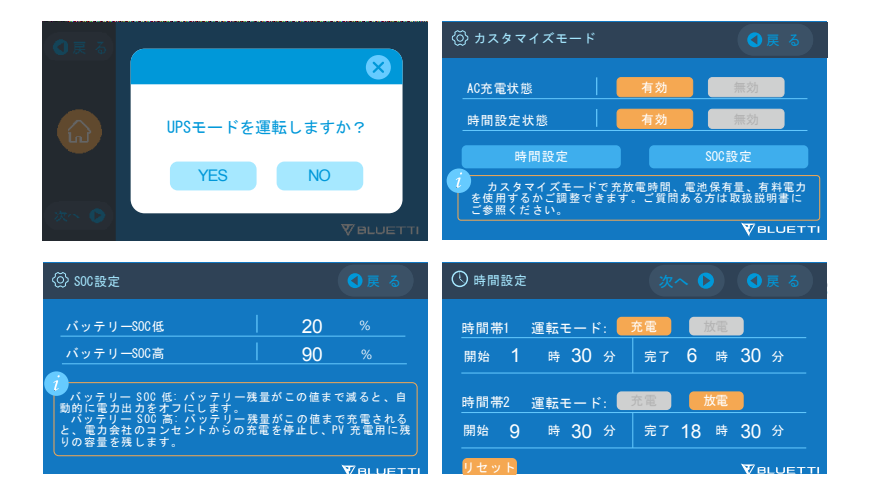

## 11. 仕様

| モデル         | AC300-JP                  |                   |                |
|-------------|---------------------------|-------------------|----------------|
| 正味重量        | 21.6kg (47.62lbs)         |                   |                |
| 寸法          | 520*320*                  | 358mm (20.5*12    | 5*14.1in)      |
| 充電温度        | C                         | )-40℃ (32-104 °F  | )              |
| 放電温度        | -2                        | 20-40℃ (-4-104 °ľ | = )            |
| 保管温度        | -2                        | 20-40℃ (-4-104 °ľ | = )            |
| 使用環境湿度      |                           | 10-90%            |                |
| 認証          | PSE, FCC, CE, U           | IN38.3, msds, UL  | , SAA and ROHS |
| 容量          | 3072                      | -12288Wh (60-24   | 40Ah)          |
| バッテリータイプ    |                           | LiFePO4           |                |
| 標準バッテリー電圧   |                           | 51.2VDC           |                |
| バッテリーセル電圧範囲 |                           | 44.8-57.6VDC      |                |
| 短絡保護        | 含む                        |                   |                |
| 過熱保護        | 含む                        |                   |                |
| МРРТ        |                           | 内蔵                |                |
| 過熱保護        |                           |                   |                |
| 放電時の温度超過    | 65°C                      |                   |                |
| 放電過温の回復     | 55℃                       |                   |                |
| 充電の過熱       | 55℃                       |                   |                |
| 充電の過熱回復     | 45°C                      |                   |                |
|             | AC 出力                     |                   |                |
| AC インバーター   | *7 3000W total *6 3000W t |                   | *6 3000W total |
| 定格出力電圧      | 100VAC                    | 120VAC            | 220-240VAC     |
| 定格出力周波数     | 50/60Hz                   |                   |                |
| 定格連続電力      | 3000W                     |                   |                |
| 定格出力電流      | 30A 25A 13A               |                   |                |

|                | 3100W < load < 3750W, 2min; |                 |                        |  |
|----------------|-----------------------------|-----------------|------------------------|--|
| 過負荷時の電力        | 3750W < load < 4500W, 5s;   |                 |                        |  |
|                | 4500W                       | < load < 6000W, | 500ms                  |  |
| 効率             |                             | >88%            |                        |  |
| THD            |                             | <5%             |                        |  |
|                | DC 出力                       |                 |                        |  |
| シガーソケット        |                             | *1 24VDC,10A    |                        |  |
| USB-A          | *2                          | 5VDC,3A,15W to  | otal                   |  |
| USB-A( 急速充電対応) | *2 3.6                      | 5-12VDC,3A;18W  | *2 total               |  |
| USB-C (Type-C) | *1 5-1                      | 5VDC,3A;20VDC,  | 5A,100W                |  |
| ワイヤレス充電        | *                           | 2 5/7.5/10/15W* | *2                     |  |
| RV ポート         | *1 12V                      | /DC,30A         | 418W>load, 2S          |  |
|                | AC 入力                       |                 | <u>.</u>               |  |
| 入力電圧           | 85-110VAC/JP                | 102-132VAC/US   | 207-253VAC<br>EU/UK/AU |  |
| 入力周波数          | 47Hz-63Hz                   |                 |                        |  |
| 最大入力電流         | 30A                         |                 |                        |  |
| 設定可能な入力電流      | デフォ                         | ルト値は 15A ( 変勇   | 巨可能 )                  |  |
| AC 充電電圧範囲      |                             | 90-264VAC       |                        |  |
| AC 充電の周波数範囲    | 47Hz-63Hz                   |                 |                        |  |
| 充電パワー          | 3000W Max                   |                 |                        |  |
| PV 入力          |                             |                 |                        |  |
| 最大入力電圧         | 150VDC                      |                 |                        |  |
| MPPT 電圧範囲      | 12-150VDC                   |                 |                        |  |
| 最大入力電力         | 1200W*2                     |                 |                        |  |
| 定格入力電流         | 12A*2                       |                 |                        |  |

### 12. 保管とメンテナンス

● 保管の際には、必ず本装置の電源を切り、50 ~ 70%の容量まで充電してください。

● 電池の寿命を延ばすために、最低でも半年に一度は放電と充電を行ってください。

● 使用時や保管時には適切な換気を行い、可燃性の物質やガスに近づけないでください。

● 保管・使用時には、本製品の上に物を載せないでください。

 ・本機を雨や湿気の多い場所、直射日光の当たる場所(32-113 °F、0-45 °C)に置か
 ないでください。

● 本機は様々な場面で活躍する多目的ツールですが、本機を良好な状態に保つために は、時折簡単な清掃が必要です。

● お子様やペットが不用意に触れる場所への設置及び保管はしないでください。

| Error<br>Code | エラー一覧                   | トラブルシューティング                                                               |
|---------------|-------------------------|---------------------------------------------------------------------------|
| 001           | D-AMCU エラー              | 再起動してもエラーが発生する場合は、販売店に<br>お問い合わせください。                                     |
| 002           | D-BM エラー                | 再起動してもエラーが発生する場合は、販売店に<br>お問い合わせください。                                     |
| 003           | D-A 通信エラー               | 再起動してもエラーが発生する場合は、販売店に<br>お問い合わせください。                                     |
| 004           | バッテリー高電圧 - ハード<br>ウェア   | 再起動してもエラーが発生する場合は、販売店に<br>お問い合わせください。                                     |
| 005           | BUS 高電圧 - ハードウェア        | 再起動してもエラーが発生する場合は、販売店に<br>お問い合わせください。                                     |
| 006           | SPS 低電圧 - ハードウェア        | 再起動してもエラーが発生する場合は、販売店に<br>お問い合わせください。                                     |
| 007           | ファンエラー - ハードウェ<br>ア     | ファンを清掃または交換して、適切な換気を行っ<br>てください。<br>再起動してもエラーが発生する場合は、販売店に<br>お問い合わせください。 |
| 008           | OCP(過電流保護) - ハー<br>ドウェア | 再起動してもエラーが発生する場合は、販売店に<br>お問い合わせください。                                     |

### 13. よくある故障と処置

Just Power On

| 009 | LLC ソフトスタート失敗 | 再起動してもエラーが発生する場合は、販売店に<br>お問い合わせください。                                                    |
|-----|---------------|------------------------------------------------------------------------------------------|
| 010 | BUS ソフトスタート失敗 | 再起動してもエラーが発生する場合は、販売店に<br>お問い合わせください。                                                    |
| 011 | H-BUS 高電圧     | 再起動してもエラーが発生する場合は、販売店に<br>お問い合わせください。                                                    |
| 012 | Bus 高電圧       | 再起動してもエラーが発生する場合は、販売店に<br>お問い合わせください。                                                    |
| 013 | LLC-Bus 高電圧   | 再起動してもエラーが発生する場合は、販売店に<br>お問い合わせください。                                                    |
| 014 | Bus 低電圧       | 再起動してもエラーが発生する場合は、販売店に<br>お問い合わせください。                                                    |
| 015 | DC 入力高電圧      | 再起動してもエラーが発生する場合は、販売店に<br>お問い合わせください。                                                    |
| 016 | DC 入力低電圧      | 再起動してもエラーが発生する場合は、販売店に<br>お問い合わせください。                                                    |
| 017 | DC 入力高電流      | 再起動してもエラーが発生する場合は、販売店に<br>お問い合わせください。                                                    |
| 018 | インバータ出力過負荷    | 負荷の出力電力が超過しています。再起動しても<br>エラーが発生する場合は、販売店に お問い合わせ<br>ください。                               |
| 019 | インバータ高電圧      | 負荷の出力が本機の仕様を満たしているか確認し<br>てください。再起動後に AC 出力をオンにしても、<br>エラーが表示される場合は販売店にお問い合わせ<br>ください。   |
| 020 | インバータ低電圧      | 負荷の出力が本製品の仕様を満たしているか確認<br>してください。再起動後に AC 出力をオンにして<br>も、エラーが表 示される場合は販売店にお問い合<br>わせください。 |
| 021 | グリッド入力過電流     | 負荷の入力が本製品の仕様を満たしているか確認<br>してください。再起動後に AC 出力をオンにして<br>も、エラーが表 示される場合は販売店にお問い合<br>わせください。 |

| 022 | インバータ出力短絡                | 負荷が正しく接続されていることを確認するため<br>に、負荷機器の電源コードを本製品から一度抜い<br>て、少し時間を置いてから再度本装置に接続して<br>ください。<br>「ホームページ」-「異常」-「削除」の順番でタ<br>ップして、異常履歴を削除します。 |
|-----|--------------------------|----------------------------------------------------------------------------------------------------|
| 023 | インバータ過負荷保護               | 負荷機器の消費電力が本装置の出力範囲内に抑え<br>てください。<br>「ホームページ」-「異常」-「削除」の順番でタ<br>ップして、異常履歴を削除します。                                                    |
| 024 | フェーズ Integration エラ<br>ー | 分相フェーズフュージョンボックスの説明書を参<br>考してください                                                                                                  |
| 025 | AC リレー短絡                 | 再起動してもエラーが発生する場合は、販売店に<br>お問い合わせください。                                                                                              |
| 026 | AC リレー開回路                | 再起動してもエラーが発生する場合は、販売店に<br>お問い合わせください。                                                                                              |
| 027 | ロードリレー短絡                 | 再起動してもエラーが発生する場合は、販売店に<br>お問い合わせください。                                                                                              |
| 028 | ロードリレー開回路                | 再起動してもエラーが発生する場合は、販売店に<br>お問い合わせください。                                                                                              |
| 049 | PV1 過電流                  | 再起動してもエラーが発生する場合は、販売店に<br>お問い合わせください。                                                                                              |
| 050 | PV2 過電流                  | 再起動してもエラーが発生する場合は、販売店に<br>お問い合わせください。                                                                                              |
| 051 | PV1 過電圧                  | ソーラーパネルの最大電圧が AC300 の入力電圧<br>仕様を満たしているか確認してください。                                                                                   |
| 052 | PV2 過電流                  | ソーラーパネルの最大電流が AC300 の入力電圧<br>仕様を満たしているか確認してください。                                                                                   |
| 053 | D-BAT Full               | バッテリーがいっぱいです。                                                                                                    |
| 054 | D-BAT ドレイン               | バッテリーの残留容量が空です。<br>SOC > 5%の場合、アラームはクリアされます。<br>タッチスクリーンで AC を再度オンにしてくださ<br>い。                                                     |
| 055 | インバータ過負荷エラー              | 負荷の出力電力がを超えています。                                                                                                    |
| 056 | AC 過負荷エラー                | <br>負荷の出力電力がを超えています。                                                                                                    |

| 057 | グリッド過電圧                  | グリッド電圧が AC300 の入力電圧の仕様を満た<br>しているか確認してください。                                                            |
|-----|--------------------------|----------------------------------------------------------------------------------------------------|
| 058 | グリッド低電圧                  | グリッド電圧が AC300 の入力電圧の仕様を満た<br>しているか確認してください。                                                            |
| 059 | グリッド過大周波数                | グリッド周波数が AC300 の入力周波数の仕様を<br>満たしているか確認してください。                                                          |
| 060 | グリッド低周波数                 | グリッド周波数が AC300 の入力周波数の仕様を<br>満たしているか確認してください。                                                          |
| 061 | マルチ通信エラー                 | 通信ケーブルが正しく接続されているか確認して<br>ください。<br>異常履歴を削除して、又は本体を再起動してくだ<br>さい。                                       |
| 062 | マルチアドレスエラー               | 通信ケーブルが正しく接続されているか確認して<br>ください。<br>異常履歴を削除して、又は本体を再起動してくだ<br>さい。                                       |
| 063 | マルチ同期エラー                 | 通信ケーブルが正しく接続されているか確認して<br>ください。<br>異常履歴を削除して、又は本体を再起動してくだ<br>さい。                                       |
| 064 | マルチブラックフェーズエ<br>ラー       | AC 電圧の入力が本製品の仕様を満たしているか確<br>認してください。<br>異常履歴を削除して、又は本体を再起動してくだ<br>さい。                                  |
| 065 | PV 並列エラー                 | PV 設定が PV 入力と一致しているか確認してくだ<br>さい。<br>再起動してもエラーが発生する場合は、販売店に<br>お問い合わせください。PV パラレルが有効かどう<br>かを確認してください。 |
| 081 | BMS 通信エラー                | 再起動してもエラーが発生する場合は、販売店に<br>お問い合わせください。                                                                  |
| 082 | LCD 通信エラー                | 再起動してもエラーが発生する場合は、販売店に<br>お問い合わせください。                                                                  |
| 083 | EEPROM 読み取り &<br>書き込みエラー | 再起動してもエラーが発生する場合は、販売店に<br>お問い合わせください。                                                                  |

| 084 | DSP 構成エラー                         | 再起動してもエラーが発生する場合は、販売店に<br>お問い合わせください。                                         |
|-----|-----------------------------------|-------------------------------------------------------------------------------|
| 085 | RTC 読み取り &<br>書き込みエラー             | 再起動してもエラーが発生する場合は、販売店に<br>お問い合わせください。                                         |
| 086 | 12V/30A Port<br>OCP12V/30A ポート過電流 | DC 12V / 30A ポートから負荷機器の電源コード<br>を一度抜いてください。<br>異常履歴を削除して、又は本体を再起動してくだ<br>さい。  |
| 087 | 24V/10A ポート過電流                    | DC 24V/10A ポートから負荷機器の電源コードを<br>一度抜いてください。<br>異常履歴を削除して、又は本体を再起動してくだ<br>さい。    |
| 088 | USB/TYPE-C/PD ポート高<br>電流          | USB ポートから負荷機器の電源コードを一度抜い<br>てください。<br>異常履歴を削除して、又は本体を再起動してくだ<br>さい。           |
| 089 | DC 12V/30A 出力高電流                  | DC 12V/30A ポートから負荷機器の電源コードを<br>一度抜いてください。<br>異常履歴を削除して、又は本体を再起動してくだ<br>さい。    |
| 090 | DC 24V/10A 出力高電流                  | DC 24V/10A ポートから負荷機器の電源コードを<br>一度抜いてください。<br>異常履歴を削除して、又は本体を再起動してくだ<br>さい。    |
| 091 | DC 出カソフトスタート失<br>敗                | 再起動してもエラーが発生する場合は、販売店に<br>お問い合わせください。                                         |
| 092 | DC 12V/30A 出力短絡                   | DC ポートから負荷機器の電源コードを一度抜い<br>てください。                                             |
| 093 | DC 24V/10A 出力短絡                   | DC ポートから負荷機器の電源コードを一度抜い<br>てください。                                             |
| 094 | USB/TYPE-C/PD ポートロ<br>ック          | 負荷の出力が本機の最大出力仕様を満たしている<br>か確認してください。<br>再起動してもエラーが発生する場合は、販売店に<br>お問い合わせください。 |

| 095 | 12V/30A DC ポートロック   | 負荷の出力が本機の最大出力仕様を満たしているか<br>確認してください。再起動してもエラーが発生する<br>場合は、販売店に お問い合わせください                                               |
|-----|---------------------|----------------------------------------------------------------------------------------------------|
| 096 | 24V/10A DC ポートロック   | 負荷の出力が本機の最大出力仕様を満たしている<br>か確認してください。<br>再起動してもエラーが発生する場合は、販売店に<br>お問い合わせください。                                           |
| 097 | BMS 温度エラー           | AC300 は推奨温度で保管してください。内部の<br>温度が正常に戻るまで放置してください。                                                                         |
| 098 | BMS 過電圧             | 再起動してもエラーが発生する場合は、販売店に<br>お問い合わせください。                                                                                   |
| 099 | BMS 低電圧             | 再起動してもエラーが発生する場合は、販売店に<br>お問い合わせください。                                                                                   |
| 100 | BMS 過電流             | 再起動してもエラーが発生する場合は、販売店に<br>お問い合わせください。                                                                                   |
| 101 | BMS Precharge Error | 再起動してもエラーが発生する場合は、販売店に<br>お問い合わせください。                                                                                   |
| 102 | BMS 出力短絡            | 再起動してもエラーが発生する場合は、販売店に<br>お問い合わせください。                                                                                   |
| 103 | BMS 通信ケーブルエラー       | バッテリー電源ケーブルが確実に接続されている<br>か確認してください。<br>電源ケーブルのロックスイッチがオンになってい<br>ないか確認してください。<br>再起動してもエラーが発生する場合は、販売店に<br>お問い合わせください。 |
| 107 | 温度異常                | 温度が正常に戻るまで放置してください。<br>再起動してもエラーが発生する場合は、販売店に<br>お問い合わせください。                                                            |
| 108 | ファン エラー             | ファンを清掃または交換して、適切な換気を行っ<br>てください。<br>再起動してもエラーが発生する場合は、販売店に<br>お問い合わせください。                                               |

### 14. FAQ(よくあるご質問)について

Q:保証書・延長保証の方法は?

A:製品をご注文された販売店に記載されている保証書がアフター要件になります。延 長保証(購入された場合)は、デフォルトの保証が無効になった後に有効になります。

Q:アップデートは可能ですか?

A:ARM、DSP、IoT、BMS を含むファームウェアは BLUETTI APP によりオンライン でアップデートできます。

Q:充電と放電を同時に行うことはできますか?

A:はい、本機は AC 出力と DC 出力の両方でパススルー充電機能をサポートしています。

Q:UPSのスイッチング遅延はありますか?

A:オンラインの場合、UPS の遅延はありません。 オフラインの場合、20ms の遅延 が生じます。

Q:2 セットの AC300 + B300 を FusionBox (P020A) に接続して、出力電力、電圧、 容量を倍にしますか?

A:2セットのAC300 + B300 に接続できるのは、Fusion Box Pro (P030A)のみです。

Q:他社製のソーラーパネルを使って充電できますか?

A: MC4 コネクタが付いていて、電圧(直列または並列)が 12V ~ 150V、最大入力 電力が 2400W であれば使用できます。 パネルの開放電圧が 550V 未満? これって未 満ではなくオーバーでは?

の場合は、オプションの D300S を使って、電圧降下により、ソーラー充電を実現する ことができます。

Q:多数の電気製品で同時に充電することができますか?

A:多数の電気製品の連続負荷の合計を計算します。本機の定格出力電力を超えない限り、使用が可能です。

Q:製品をメインパネルに接続するにはどうすればよいですか?

A:グリッドタイ電源システムを取り付けるには、専門技術者の証明書を持った電気技 師が必要です。重要な機器のワイヤーをメインの電気ボックスから BLUETTI サブパネ ルに接続し(オプション購入)、AC300 をサブパネルに接続します。

### 15. 免責事項

●仕様および外観は、改良のため予告なく変更されることがありますのであらかじめご 了承ください。

● 火災、地震、第三者による行為、その他の事故、お客様の故意または過失・誤用・ 誤操作 ・その他の異常な条件下での使用により生じた損害に関して、当社は一切の責 任は負いません。

● 非認証アクセサリーの使用による故障について当社は一切の責任は負いません。

● 取扱説明書内の注意事項を守らずに使用した事による事故や損害について、当社で は一切の責任は負いません。

●本製品本装置は、航空宇宙機器、幹線通信機器、原子力制御機器、医療機器など、 極めて高い信頼性・安全性が必要とされる用途への使用を意図しておりませんので、これらの用途には本製品本装置の適合性をお客様において十分ご確認のうえ、ご判断ください。上記の設備又は機器に本製品本装置を使用する場合、本製品本装置の故障に起因する人身事故、火災事故又は機械若しくは設備の誤動作については、一切責任を負いません。

P/N:17.0303.0350-01A1